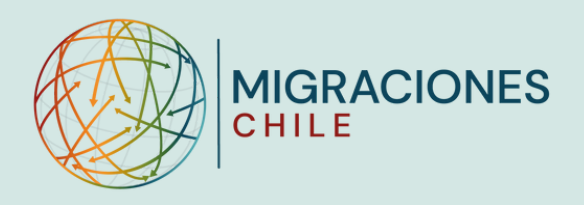

# Uso de plataforma para trámites migratorios de niños, niñas y adolescentes (NNA)

Residencia Temporal en Chile

# ¿Dónde realizar la solicitud?

Sólo en el <u>Portal de Trámites Digitales</u> del Servicio Nacional de Migraciones (SERMIG), utilizando una cuenta de correo electrónico que revises periodicamente durante el proceso.

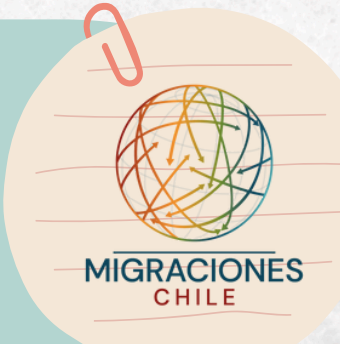

## IMPORTANTE

Puedes gestionar personalmente tus trámites digitales en la plataforma de SERMIG, es decir, no necesitas intermediarios, tramitadores ni abogados/as para realizar tus solicitudes.

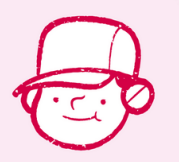

# ¿A quién está dirigido este permiso?

A niños, niñas y adolescentes extranjeros menores de 18 años que buscan regularizar su situación migratoria en el país.

- Los permisos temporales otorgados a NNA son gratuitos.
- Los permisos se otorgan independiente de la forma de ingreso (paso habilitado
- o no habilitado).
- No corresponde sancionar a NNA por infracciones a la normativa migratoria.
- Los permisos temporales solicitados por NNA se tramitan de manera preferente respecto de otros casos.

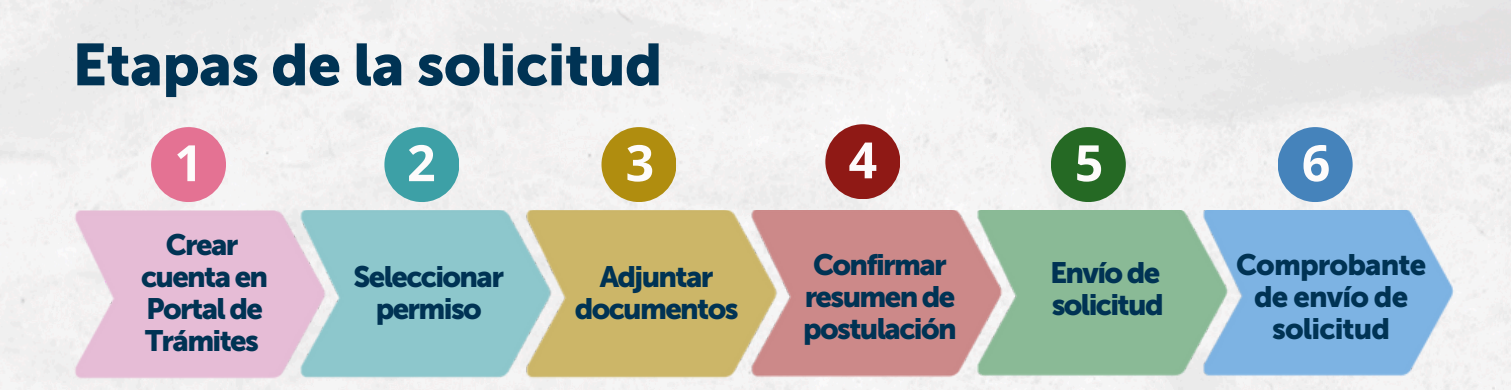

## 1. Crear una cuenta

Debes acceder a: tramites.serviciomigraciones.cl

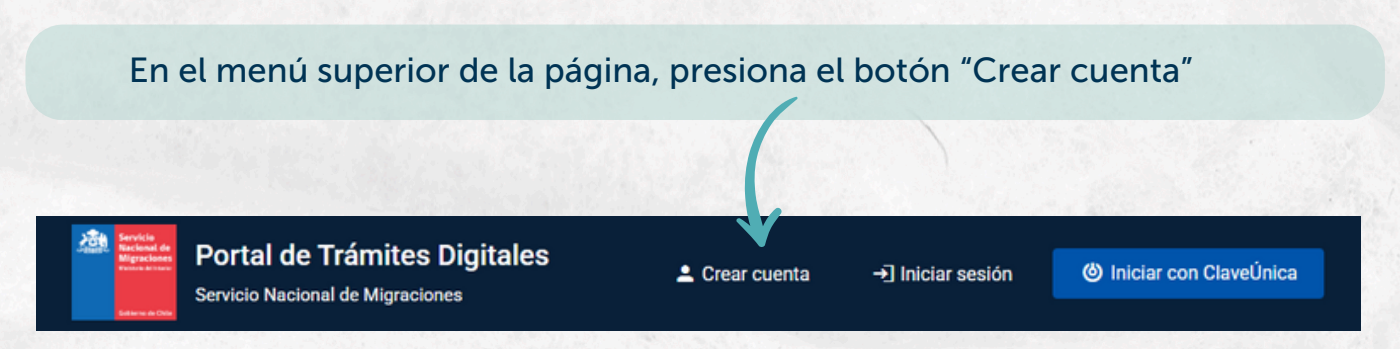

- Crea una cuenta a nombre del niño, niña o adolescente (NNA), con los datos que aparecen en su documento de identificación.
- Utiliza un correo electrónico que revises con frecuencia, ya que en él recibirás las notificaciones relacionadas con el trámite.

## 2. Seleccionar permiso

En el Portal de Trámites Digitales de SERMIG debes seleccionar la categoría Residencia Temporal > Residencia Temporal en Chile y hacer clic en "Ir al trámite".

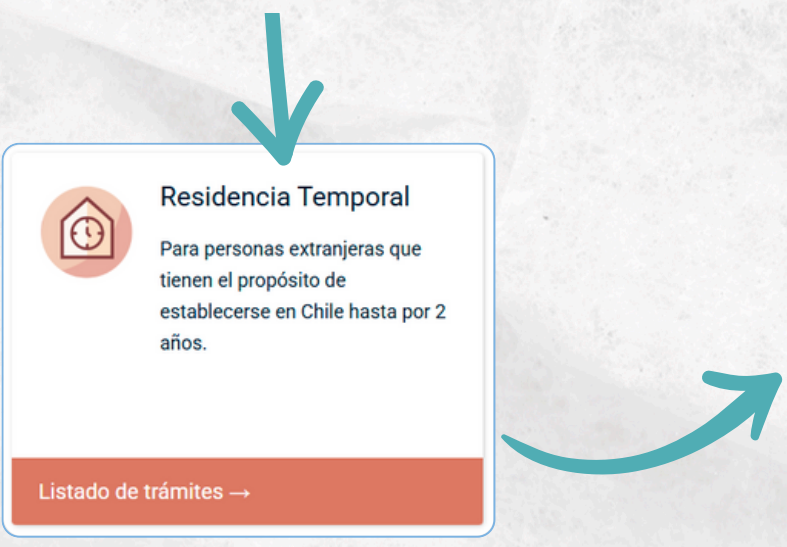

## Residencia Temporal en Chile

Solicitud para personas dentro del territorio nacional que desean establecerse en Chile por un tiempo limitado, prorrogar su residencia otorgada, cambiar de categoría o subcategoría migratoria; o cambiar la calidad de la misma.

Más información

Ir al trámite→

# 2.1 Ingreso de datos

Completa la información solicitada:

- Datos personales del NNA postulante.
- Información de contacto.
- Actividad y nivel educacional.

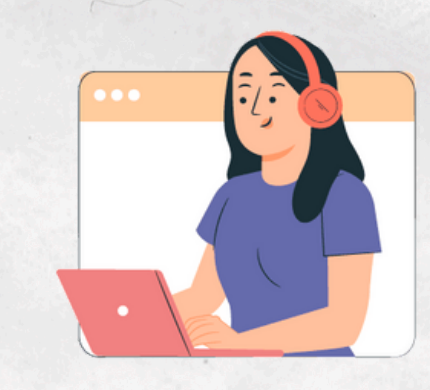

# 3. Adjuntar la documentación general

## **Del NNA**

- Imagen escaneada del documento de identificación.
- Fotografía reciente del NNA postulante, siguiendo estas indicaciones:
  - A color, con fondo blanco, en formato JPG o PNG.
  - Mirando directamente a la cámara, abarcando el rostro completo, con expresión neutral y ojos abiertos.
  - No portar accesorios como anteojos o gorro.
  - Debe ser tomada en una fecha actual, lo más cercana al momento de postular.

# 3.1 Seleccionar la situación migratoria actual del NNA

Categoría de Residencia

¿Cuál es su situación migratoria actual? (\*)

- O Residencia Antigua Ley de Extranjería
- O Permanencia Transitoria
- Residencia Temporal

 Si seleccionas "Permanencia Transitoria", deberás adjuntar la Tarjeta Única Migratoria, indicando las fechas de inicio y vencimiento de ese permiso.

- Residencia Oficial
- Ingreso por paso no habilitado
- Si seleccionas "Ingreso por paso no habilitado", en la página siguiente deberás ingresar tus documentos específicos y los del adulto responsable de tus cuidados.

## 3.2 Subir documentación específica

# **Del NNA**

- Certificado de nacimiento.
- Declaración de cuidados y expensas.
- Documentos de salud o educación que acrediten que el NNA está en Chile.
- Si el NNA presenta alguna situación de discapacidad debes adjuntar el documento que lo acredite.

## Del adulto responsable

- Si es el padre/madre/tutor/a debes ingresar sus datos personales, de contacto y su documento de identificación.
- Si es el tutor/a, además debes incorporar el certificado de custodia o tutoría emitido en el país de origen o por Tribunales de Chile.

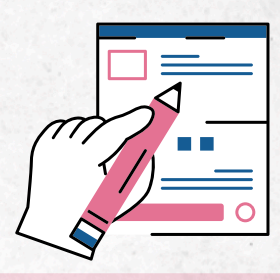

## IMPORTANTE

Todos los documentos que adjuntaste deben estar en formato PDF, con peso máximo de 2MB. Si necesitas unir archivos PDF puedes usar sitios web como llovepdf.com.

## 4 Resumen de postulación

#### Resumen de Postulación

#### E Tipo de Solicitud

Nombres Apellidos

- Niño, Niña o Adolescente - Niño, Niña o Adolescente

| Información del Postulante |                                  |  |  |
|----------------------------|----------------------------------|--|--|
| Nombres                    | Provine                          |  |  |
| Apellidos                  | Comunicaciones                   |  |  |
| Fecha de nacimiento        | 20-03-2008 (17)                  |  |  |
| Nacionalidad               | Algeristic                       |  |  |
| Sexo                       | Paramiter                        |  |  |
| Correo Electrónico         | lana.mena@servicionigraciones.dl |  |  |
| Región de Residencia       | Tarapacit                        |  |  |
| Comuna de Residencia       | Camita                           |  |  |

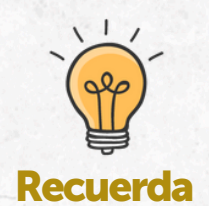

Todo documento emitido en el exterior debe estar apostillado o debidamente legalizado, según el país que lo emite.

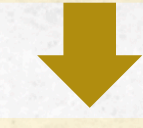

Los documentos que se encuentren en un idioma distinto al español o inglés, debe ser traducidos.

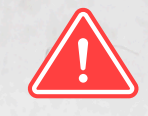

## **IMPORTANTE**

Revisa cuidadosamente si los datos fueron ingresados correctamente y presiona el botón "Siguiente". Si detectas algún error selecciona la opción "Volver" para corregir.

# Fecha de nacimiento Image: Contract of the second second seco

Información del Representante del Menor de Edad

# 5. Envío de la solicitud

### Su solicitud está lista para ser enviada.

Si usted declaró tener dependientes, se redirigirá al ingreso de información de estos. En caso contrario, avanzará a la primera etapa de análisis.

← Volver

G Enviar solicitud

Al confirmar que los datos están correctos, la solicitud se encuentra lista para ser enviada a análisis. Presiona entonces el botón "**Enviar solicitud**".

# 6. Recibo de comprobante

Finalmente, recibirás una notificación en el correo proporcionado, confirmando que la solicitud ha sido recepcionada correctamente por el Servicio.

|   | Hemos recibido su Solicitud de Residencia Temporal 🔉 Recibidos ĸ                                                                                                    | ð  |  |
|---|----------------------------------------------------------------------------------------------------|----|--|
| • | no-responder@serviciomigraciones.cl @ vie, 10 may 2024, 830 a.m. 🌟 🏫 para mi 👻                                                                                                    | :  |  |
|   |                                                                                                    |    |  |
|   | Estimado(a)                                                                                                    |    |  |
|   | Su Solicitud ID de Residencia Temporal ha sido recepcionada correctamente. Nos comunicaremos con usted por correc<br>electrónico cuando su solicitud comience el proceso de análisis.                                                                                                    |    |  |
|   | Atte.                                                                                                    |    |  |
|   | Servicio Nacional de Migraciones                                                                                                    |    |  |
|   |                                                                                                    |    |  |
|   | Por favor no responda este mensaje. Este correo electrónico se envió desde una dirección exclusiva para notificaciones que no acepta correos entrantes. Par<br>mayor información visite nuestro sitio web <u>serviciomigraciones.cl</u>                                                                                                    | 3  |  |
|   | [8770/3]                                                                                                    |    |  |
|   |                                                                                                    |    |  |
|   | [Mensaje acortado] <u>Ver mensaje completo</u>                                                                                                    |    |  |
|   | Un archivo adjunto • Analizado por Gmail 🛈                                                                                                    | Ø. |  |
|   |                                                                                                    |    |  |
|   | La Carlo National Sector Control Control Contr |    |  |
|   | 100 663e13583f782.pdf                                                                                                    |    |  |

Al comenzar el proceso de análisis, se otorgará un "Certificado de Residencia Temporal en Trámite" que acredita que la solicitud de permiso de residencia está en proceso.

> Para mayor información visita serviciomigraciones.cl o escanea el siguiente QR: